# **General Access PC Suite Booking**

Introduction – You carry out all bookings for a PC Suite through your own Calendar.

It is like inviting a colleague to a meeting through your own calendar with the difference being you are inviting the Resource PC Suite instead of a person to the meeting

#### Note - These procedures are for Outlook 2010/13 - Outlook 2007 is NOT supported.

Please update your version of Office or follow the OWA instructions

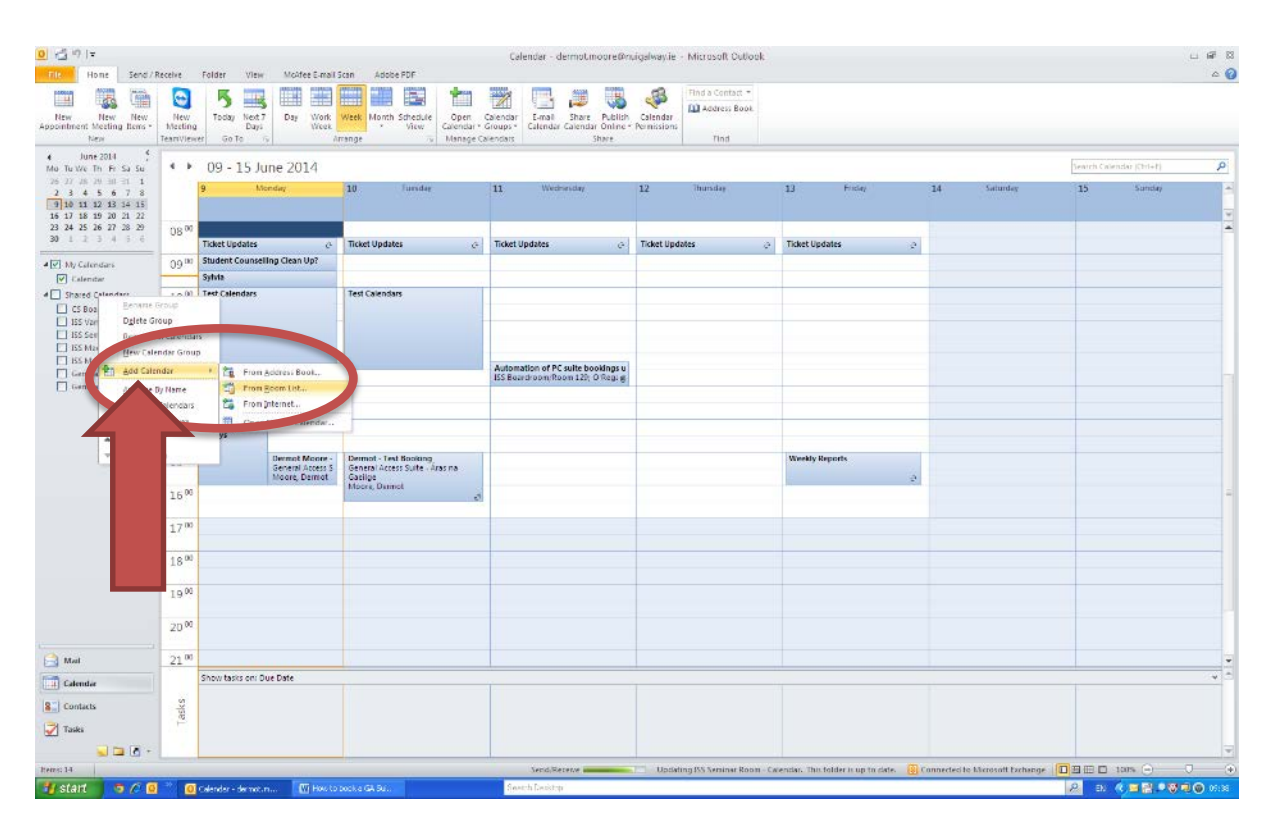

#### STEP1- Add Calendar

All bookings made through calendars will have the name of the person who made the booking.

**Note:** If you are making the booking on behalf of someone, your name will appear rather than the name of the person whom the booking is for.

Therefore it is important in this instance to clearly **name the class tutor/lecturer & Course Code** in the body of the booking.

Click on the Calendar tab

- Add Calendar
- From Room List

| Select Name: All Rooms                                 |                                  |                         |                      |          | X                      |
|--------------------------------------------------------|----------------------------------|-------------------------|----------------------|----------|------------------------|
| <b>≦earch:</b> ⊙ <u>N</u> ame only ○ Mo <u>r</u> e c   | olumns A <u>d</u> dre            | ss Book                 |                      |          |                        |
| general                                                | Go All Roo                       | oms - dermot.mod        | pre@nuigalway.ie     | *        | Ad <u>v</u> anced Find |
| Name                                                   | Location                         | Busir                   | ness Phone           | Capacity | Descri                 |
| DERI, Meeting Room C                                   |                                  |                         |                      |          | Rool 🔨                 |
| Eng1002                                                | or example th                    | are are two             | 1                    |          | Rooi                   |
| Eng1003                                                | PC Suites to b                   | e chosen.               |                      |          | Rooi<br>Rooi           |
| G002 Design and Build                                  |                                  |                         |                      |          | Rooi                   |
| General Access Suite - Áras na G                       | i                                |                         |                      | 35       | Root                   |
| ISS Boardroom/Room 129                                 | Information So                   | lutions                 |                      |          | Rool                   |
| ISS HotDesk (formerly Brian's Of<br>ISS Meeting Room A | f<br>Information So              | lutions                 |                      |          | Rooi<br>Rooi           |
| ISS Meeting Room B                                     | Information So                   | lutions                 |                      |          | Rooi                   |
| ISS Service Desk Level 2 Admin                         | Information So<br>Information So | lutions                 |                      |          | Rooi                   |
| Research Accounting Office Mee                         | ••••                             |                         |                      |          | Rooi                   |
|                                                        | III<br>to - Árac pa Caoila       | a . Coporal Accor       | ro Suito - Arto Scia |          |                        |
| Rooms ->                                               | te - Aras na Gaelig              | e; <u>General Acces</u> |                      |          |                        |
|                                                        |                                  |                         |                      | OK       | Cancel                 |

# STEP2 - Pick GA Suite

In the example above, we have chosen to view two room calendars.

| 0 -3 -9 1=                                                                                                    |                           |                       |                   |                           |                  |                                | Calend                              | dar - derm           | otmoore®                             | nuigalway.ie      | - Microsoft Outle                             | pek        |     |      |                                            |                      |               |   |                     | L # 8          |
|----------------------------------------------------------------------------------------------------|---------------------------|-----------------------|-------------------|---------------------------|------------------|--------------------------------|-------------------------------------|----------------------|--------------------------------------|-------------------|-----------------------------------------------|------------|-----|------|--------------------------------------------|----------------------|---------------|---|---------------------|----------------|
| File Home Send / Receive Folder                                                                                                    | View                      | Molfee                | E-mail Scen       | Adobe                     | PDF              |                                |                                     |                      |                                      |                   |                                               |            |     |      |                                            |                      |               |   |                     | ۵ 🕜            |
| New New New New New New New New New New                                                                                                    | day Next<br>Days<br>Go To | 7 Day                 | Work<br>Weck      | reek Manth                | Schedule<br>View | Open<br>Calendar -<br>Manage I | Calendar<br>Groups * (<br>Calendact | E-mall<br>Calendar C | Share Publ<br>Icondar Onlin<br>Share | sh Calenca        | Find a Contact<br>M Address Boo<br>ns<br>Find | z)<br>ik   |     |      |                                            |                      |               |   |                     |                |
| 4 Iune 2014 4 4<br>Mo Tu We Th Fr Sa Su<br>26 77 10 27 80 27 80 1<br>2 3 4 5 5 7 8<br>9 10 11 21 31 44 15<br>16 63 71 81 29 30 21 22<br>23 24 25 56 27 30 25<br>30 1 2 3 4 5 5 | **                        | 09 - :<br>Calent<br>9 | LS June<br>w x    | 2 <mark>01 1</mark><br>11 | 12               | 13                             | 14                                  |                      |                                      | 10                | ite - Áras na Gaeilge<br>11 12                | ж<br>В - 0 | 15  | 9    | <ul> <li>General Ar</li> <li>10</li> </ul> | ren Sute - Art<br>11 | Science<br>12 | × | udar (Chri+t)<br>14 | р<br>15 А<br>7 |
|                                                                                                    | 08 00                     |                       | 2.00              |                           |                  |                                |                                     |                      |                                      |                   |                                               |            |     |      |                                            |                      |               |   |                     | -              |
| My Calendars     Set Calendars                                                                                                    |                           | Ticket U              | Ticket U          | Ticket U                  | Ticket U         | Ticket U                       |                                     |                      |                                      |                   |                                               |            |     |      |                                            |                      | _             |   |                     |                |
| 4 Shared Calendars                                                                                                    | 09.00                     | Student               |                   |                           |                  |                                |                                     |                      |                                      |                   |                                               |            |     |      |                                            |                      |               | _ |                     |                |
| CS Boardroom                                                                                                    | 10.00                     | Syluia                | Tart              |                           |                  |                                |                                     |                      |                                      |                   |                                               |            |     |      |                                            |                      | _             | _ |                     |                |
| 155 Van 1                                                                                                    | 10 00                     | Calend:               | Calenda           | -                         |                  |                                |                                     |                      |                                      |                   | - B                                           | SOLU F     | ľ.  |      |                                            | -                    |               | - |                     |                |
| ISS Meeting Room A                                                                                                    | 11.00                     |                       | 1 2               |                           |                  |                                |                                     |                      |                                      |                   |                                               |            |     |      |                                            |                      |               |   |                     |                |
| ISS Meeting Room B                                                                                                    | 11                        |                       |                   |                           |                  |                                |                                     |                      |                                      |                   |                                               | Suite      |     |      |                                            |                      |               |   |                     |                |
| General Access Suite - Aras na Gaolge                                                                                                    | 1 7 00                    |                       |                   | -                         |                  |                                |                                     |                      |                                      |                   |                                               |            |     |      |                                            |                      |               |   |                     |                |
| [V] General Access Solite - Arts Stienke                                                                                                    | 14                        |                       | 100000            | Automa<br>ISS Boar        |                  |                                |                                     |                      |                                      |                   | 63                                            | land       | arc |      |                                            |                      |               |   |                     |                |
|                                                                                                    | 12.00                     |                       |                   |                           |                  |                                |                                     |                      |                                      |                   |                                               | iienua     | 212 |      |                                            |                      |               |   |                     |                |
|                                                                                                    | 10.00                     |                       |                   |                           |                  |                                |                                     |                      |                                      |                   |                                               |            |     |      |                                            |                      |               |   |                     |                |
|                                                                                                    | 12.00                     | La                    |                   |                           |                  |                                |                                     |                      |                                      |                   |                                               | are        |     |      |                                            |                      | -             | - |                     |                |
|                                                                                                    | 14                        | Lo                    |                   |                           |                  |                                |                                     |                      |                                      |                   |                                               |            |     |      |                                            |                      |               |   |                     |                |
|                                                                                                    | 15 00                     | De                    | Dermot            |                           |                  | Weekly                         |                                     |                      | Moore.                               | Moore             | vi                                            | ewat       |     |      |                                            |                      |               |   |                     |                |
|                                                                                                    | ***                       | Ge<br>Mc              | - Test<br>Booking |                           |                  | Report                         |                                     |                      | Gancral                              | Dermot<br>General | V I                                           | evvar      | ne  |      |                                            |                      |               |   |                     |                |
|                                                                                                    | 16 00                     | 1100                  | General<br>Moore  |                           |                  | _                              |                                     |                      | and a second                         | Access<br>Suite   |                                               |            |     |      |                                            |                      |               |   |                     |                |
|                                                                                                    | 10000                     |                       | Personal States   |                           |                  |                                |                                     |                      |                                      |                   |                                               |            |     | _    |                                            |                      |               |   |                     |                |
|                                                                                                    | 17 00                     |                       |                   |                           |                  |                                |                                     |                      |                                      |                   |                                               |            |     |      |                                            |                      |               |   |                     |                |
|                                                                                                    |                           |                       |                   |                           |                  |                                |                                     |                      |                                      |                   |                                               |            |     |      |                                            |                      |               |   |                     |                |
|                                                                                                    | 18 00                     |                       |                   |                           |                  |                                |                                     |                      |                                      |                   |                                               |            |     |      |                                            |                      |               |   |                     |                |
|                                                                                                    |                           |                       |                   |                           |                  |                                |                                     |                      |                                      |                   |                                               |            |     |      |                                            |                      |               |   |                     |                |
|                                                                                                    | 19.00                     |                       |                   |                           |                  |                                |                                     |                      |                                      |                   |                                               |            |     |      |                                            |                      |               |   |                     |                |
|                                                                                                    |                           |                       |                   |                           |                  |                                |                                     |                      |                                      |                   |                                               |            |     |      |                                            |                      |               |   |                     |                |
| A 110                                                                                                    | 20.00                     |                       |                   |                           |                  |                                |                                     |                      |                                      |                   |                                               |            |     |      |                                            |                      |               |   |                     |                |
| Mai                                                                                                    |                           | Chou bar              | r on fine f       | ate.                      | -                | -                              |                                     |                      |                                      |                   |                                               |            |     |      |                                            |                      |               | _ |                     |                |
| Calendar                                                                                                    |                           | 2000 000              | G SHI DOCL        |                           |                  |                                |                                     | -                    |                                      |                   |                                               |            | -   | - 11 |                                            |                      | -             |   |                     | -              |
| G Contacts                                                                                                    | sks                       |                       |                   |                           |                  |                                |                                     |                      |                                      |                   |                                               |            |     |      |                                            | _                    |               | _ |                     |                |
| Trates                                                                                                    | 1 ar                      |                       |                   |                           |                  |                                |                                     |                      |                                      |                   |                                               |            |     | - 11 |                                            |                      |               |   |                     |                |
| × 1 10003                                                                                                    |                           |                       |                   |                           |                  |                                |                                     |                      |                                      |                   |                                               |            |     |      |                                            |                      |               |   |                     |                |
| 🖬 🖬 🖉 -                                                                                                    |                           | -                     | -                 |                           |                  | -                              | -                                   | Y                    | -                                    |                   |                                               |            | -   |      |                                            | -                    | -             |   | 1                   | -              |

#### STEP3 - Calendar View

|                    | • I.                                                              |                                                               | Dermot Moore - PC Suite Booking - A | ppointment   | = # S |
|--------------------|-------------------------------------------------------------------|---------------------------------------------------------------|-------------------------------------|--------------|-------|
|                    | dendar 🔛 😰 💿                                                      | 🚳 🖬 Shaw Az 🔳 Eury 🔹 🔿                                        | 👻 🔡 🖀 Pitole                        | ٩            |       |
| Save & Defete In C | IneNote Appointment Schooluling Online<br>Assertant TeamViswer 30 | Inite Arminder: 15 minutes - Recurrence<br>Renders<br>Renders | Calegories                          | Zoom<br>Zoom |       |
| Subject: Dame      | Moore - PC Suite Booking                                          | nade dees                                                     |                                     |              | 1     |
| Start time: Mon 2  | 106/2014 · 10:00 · ·                                              |                                                               |                                     |              | 944   |
| End time: Mon 2    | 06/2014 - 12:00 -                                                 |                                                               |                                     |              |       |
|                    |                                                                   |                                                               |                                     |              | (n)   |
|                    |                                                                   |                                                               |                                     |              |       |
|                    |                                                                   |                                                               |                                     |              |       |
|                    |                                                                   |                                                               |                                     |              |       |
|                    | Enter the                                                         |                                                               |                                     |              |       |
|                    | dav/time of                                                       |                                                               |                                     |              |       |
|                    |                                                                   |                                                               |                                     |              |       |
|                    | your                                                              |                                                               |                                     |              |       |
|                    | nronosed                                                          |                                                               |                                     |              |       |
|                    | proposed                                                          |                                                               |                                     |              |       |
|                    | reservation                                                       |                                                               |                                     |              |       |
|                    |                                                                   | •                                                             |                                     |              |       |
|                    |                                                                   |                                                               |                                     |              |       |
|                    |                                                                   |                                                               |                                     |              |       |
|                    |                                                                   |                                                               |                                     |              |       |
|                    |                                                                   |                                                               |                                     |              | X     |

#### **STEP4** - Enter Reservation Time

Make the reservation for the period you need to book.

| 11 G 19 (* + *  =                                                                                                    | Dermot Moore - PC Suite Booking - Meeting                                                                                                    | u # 8                                                                                                    |
|----------------------------------------------------------------------------------------------------|----------------------------------------------------------------------------------------------------|----------------------------------------------------------------------------------------------------|
| The Meeting Inset FormatTest Review  Colorador  Deste Converts  Converts  Co                                                                                                    | And Address Chells Response<br>And Address Chells Response<br>And Address Chells Response<br>Address Chells Response<br>Address C | ۵ ۵                                                                                                    |
| 0 Installer                                                                                                    | openet is ingen (2004)                                                                                                    | Room Finder 👻 🛪                                                                                                    |
| Ten-<br>Ford Transform ATS To<br>Transform ATS TO<br>Transform ATS TO<br>T |                                                                                                    | Image         June 2014         P           Mo         Tu         We         Th         Fr         Sa         Su           0         0         0         0         1         1         I           2         3         4         5         6         7         8           5         11         12         23         34         15         6         7         8           56         27         18         12         23         24         15         26         27         28         29         20         24         22         29         24         12         29         20         24         29         20         24         29         20         24         29         20         24         29         20         24         2         24         29         26         2         4         2         2         2         2         2         2         2         2         2         2         2         2         2         2         2         2         2         2         2         2         2         2         2         2         2         2         2         2 |
| MA345-<br>Numerical<br>Analysis-Joe<br>Bloggs                                                                                                    |                                                                                                    | Sond         Per           Orocca available room         Per           Dorgented times:         Per           Pero Ilao         Pero Ilao           Basentino         Pero Ilao           Basentino         Pero Ilao  |

**STEP5** - Enter Subject

In the **Subject Field** - type in your course code/module code and Subject. This is what will be displayed when a user looks at the public page.

# e.g: MA345-Numerical Analysis

# Click on Invite Attendees

Then click on the **TO** button.

| Select Attendees and Resources:                                                                                                    | Globa               | ıl Address List                                                                                                    |               |
|----------------------------------------------------------------------------------------------------|---------------------|----------------------------------------------------------------------------------------------------|---------------|
| <b>≦earch:</b> ⊙ <u>N</u> ame only OMore colur                                                                                                    | nns                 | A <u>d</u> dress Book                                                                                                    |               |
| Name           § \$VCQMM           § \$transvault           § *, ServiceMonitoringScreen           § 150th Anniversary of Homo nean           1999 2000           2000 2001           2001 2002           2002 2003           2003 | <u>G</u> o<br>Title | Global Address List - dermot.moore@nuigalwa<br>dermot.moore@nuigalway.ie<br>Contacts<br>Suggested Contacts<br>Contacts (Mobile)<br>Suggested Contacts (Mobile)<br>Global Address List<br>All Address Lists<br>All Contacts<br>All Contacts<br>All Contacts<br>All Contacts<br>Public Folders | Advanced Find |
| <ul> <li>2003 2004</li> <li>2004 2005</li> <li>2005 2006</li> <li>2006 2007</li> </ul>                                                                                                    |                     |                                                                                                    |               |
| Reguired ->  Optional ->  Resources ->                                                                                                    |                     |                                                                                                    |               |
|                                                                                                    |                     | ОК                                                                                                    | Cancel        |

# STEP6 - Browse to All Rooms

In the Address Book, click on the drop down list

Choose All Rooms

|                                 |                                   | demotion of the second sector of the second | ·         |             |
|---------------------------------|-----------------------------------|---------------------------------------------|-----------|-------------|
| general                         |                                   | dermot.moore@nuigalway                      | .ie 💌 Adj | vanced Hind |
| Name                            | Location                          | Business Phone                              | Capacity  | Des         |
| 🧧 Eng1003                       |                                   |                                             |           | Rooi        |
| 🧧 Eng1004                       |                                   |                                             |           | Rooi        |
| G002 Design and Build           |                                   |                                             |           | Rooi        |
| G030 Structures Research        |                                   |                                             |           | Rooi        |
| 🧧 General Access Suite - Áras r | na G                              |                                             | 35        | Rooi        |
| 🧧 General Access Suite - Arts S | icience                           |                                             |           | Rooi        |
| ISS Boardroom/Room 129          | Information Solution              | ns                                          |           | Rooi        |
| ISS HotDesk (formerly Brian's   | ; Off                             |                                             |           | Rooi        |
| ISS Meeting Room A              | Information Solution              | ns                                          |           | Rooi        |
| ISS Meeting Room B              | Information Solution              | ns                                          |           | Rooi        |
| ISS Seminar Room                | Information Solution              | ns                                          |           | Rooi        |
| ISS Service Desk Level 2 Adn    | nin Information Solution          | ns                                          |           | Rooi        |
| Research Accounting Office I    | Mee                               |                                             |           | Rooi        |
| <                               |                                   |                                             |           | >           |
| Reguired -> Ensure              | you pick                          |                                             |           |             |
| Optional Reso                   | urces                             |                                             |           |             |
|                                 |                                   |                                             |           |             |
| Resources ->                    | <u>ss Suite - Áras na Gaeilge</u> |                                             |           |             |

**STEP7 -** Pick Resource to book

Pick your Room and click on **Resources** 

| 1 La 🕫 🖉                                 | ▶  ▼ Derrot More - ₽C Sale Booking - Meeting                                                                                                    | - <i>4</i> 8                                                                                                    |
|------------------------------------------|----------------------------------------------------------------------------------------------------|----------------------------------------------------------------------------------------------------|
| His Meete<br>Delete<br>Delete<br>Adduets | Drict     Family Last     Rever       September 2     Screet     Control     Address fabres (Engress<br>Storet Fabres (Engress<br>Storet Fabres (Engress (Engress<br>Storet Fabres (Engress (Engress (                                                     | a (                                                                                                    |
|                                          | A part for the making                                                                                                    | Room Finder 🔫 🗙                                                                                                    |
| Jand Locatio                             | Unter Service Michael Michael M | 1         June 2014         b           Mm         Tu         We         Th         Tr         Sa         Su           2         3         4         5         6         7         8           2         3         4         5         6         7         8           30         11         12         23         24         15         6         7         8           30         10         12         12         3         24         15         7         8           20         10         12         12         3         24         15         7         8         29         25         24         28         29         25         24         28         29         24         28         29         3         4         16         16         16         16         16         16         16         16         16         16         16         16         16         16         16         16         16         16         16         16         16         16         15         16         16         16         16         16         16         16         16         16                                                                                                    |
| - Start                                  |                                                                                                    | Control of the control of the contro |

**STEP8** - Update Location if the field doesn't populate itself when you have chosen your room.

Click **Yes** to update the current location.

| Type of Booking     | Choose an item. |  |
|---------------------|-----------------|--|
| Course Code         |                 |  |
| Tutor               |                 |  |
| Department          | Choose an item. |  |
| Contact No          |                 |  |
| Tutor Email Address |                 |  |
| Admin Name          |                 |  |
| AdminEmail          |                 |  |
| AdminContact Number |                 |  |
| No of Students      |                 |  |
| Module Code         |                 |  |

STEP9- Download the Windows Template

Download the template file. Copy the table from Word and paste into your Outlook booking.

| I → v =                                           | Table Tools                                       | Untitled - App                           | pointment            | _ # ¤        |
|---------------------------------------------------|---------------------------------------------------|------------------------------------------|----------------------|--------------|
| Actions Show                                      | Review Design Layout                              | Categorize<br>Time<br>Gategorize<br>Tags | 2000<br>2000         | ۵ 🔮          |
| Adjacent to another appointment on your Calendar. |                                                   |                                          |                      |              |
| Subject:                                          |                                                   |                                          |                      |              |
| Location                                          |                                                   |                                          |                      | •            |
| Start time: Pri 18/07/2014 * 13:00                | <ul> <li>Al day event</li> </ul>                  |                                          |                      |              |
| End time: Pri 18/07/2014 * 14:00                  | ·                                                 |                                          |                      |              |
| 0                                                 | Prove and Channel                                 |                                          |                      | R.           |
| Type of Booking                                   | Choose an item.                                   |                                          |                      |              |
| Course Code                                       | Choose an item.                                   | _                                        |                      |              |
| Department                                        | Continious Assessment Exam                        |                                          | Fill in all the      |              |
| Contact No                                        | Semester Exam                                     |                                          |                      |              |
| Tutor Email Address                               |                                                   |                                          | details of your      |              |
| Admin Name                                        |                                                   |                                          | details of your      |              |
| Admin Email                                       |                                                   |                                          |                      |              |
| No of Students                                    |                                                   |                                          | hooking This is      |              |
| Module Code                                       |                                                   |                                          | 500King. 1113 13     |              |
| Examinations- Choose if Required                  |                                                   |                                          | here a second second |              |
| Blackboard                                        | Choose an item.                                   |                                          | now people will      |              |
| External Internet Access Prohibited               | Choose an Item.                                   |                                          |                      |              |
| Exam Accounts Required                            | Choose an item.                                   |                                          | identify the class   |              |
| Print Credit Required                             | Choose an item.                                   |                                          | identity the class   |              |
|                                                   |                                                   |                                          |                      |              |
|                                                   |                                                   |                                          | on the public        |              |
|                                                   |                                                   |                                          |                      |              |
|                                                   |                                                   |                                          | website              |              |
|                                                   |                                                   |                                          | WEDSILE              |              |
|                                                   |                                                   |                                          |                      |              |
|                                                   |                                                   |                                          |                      |              |
|                                                   |                                                   |                                          |                      |              |
|                                                   |                                                   |                                          |                      |              |
|                                                   |                                                   |                                          |                      |              |
|                                                   |                                                   |                                          |                      |              |
|                                                   |                                                   |                                          |                      |              |
|                                                   |                                                   |                                          |                      |              |
|                                                   |                                                   |                                          |                      |              |
|                                                   |                                                   |                                          |                      |              |
|                                                   |                                                   |                                          |                      |              |
|                                                   |                                                   |                                          |                      |              |
|                                                   |                                                   |                                          |                      | v            |
| 🛃 start 💿 🖉 🗿 🦉 🕤 Outco 🔒                         | 🗅 2 Million - 📓 Chraine 🚺 2 Million - 🕎 2 Million | - Sweich Derktop                         |                      | 2 DI 🖉 🖾 🔊 🖉 |

**STEP10** - Fill in the appropriate details. There are a couple of drop down boxes that you need to make a choice on.

### How to Book a PC Suite on Windows

|                                                                                                    | 1 2 3 4 5 7<br>Appointment Insert Format Text     |                                                                       | GER223-German History-A.N.OTHER - Appointment | େ କି ଅ<br>ଜ 🕜       |
|----------------------------------------------------------------------------------------------------|---------------------------------------------------|-----------------------------------------------------------------------|-----------------------------------------------|---------------------|
|                                                                                                    | Save & Delete<br>Close<br>Actions<br>Actions      | Show Ac Busy Contractor<br>Infte<br>Attendies<br>Attendees<br>Options | Tags Zoon                                     |                     |
|                                                                                                    | Adjacent to another appointment on your Calendar. | Recurrenc                                                             | e (Cirl + G)                                  |                     |
|                                                                                                    | Subject: GER223-German History-A.N.OTHER          | Make th                                                               | s Rem recurring, or edit                      |                     |
|                                                                                                    | Location                                          | the recu                                                              | trence pattern.                               |                     |
|                                                                                                    |                                                   | A recurri                                                             | ng tem is one that repeats                    |                     |
|                                                                                                    | Start time: Pri 18/07/2014 × 13:00                | All day egent                                                         | uler schedule.                                |                     |
|                                                                                                    | tn <u>d</u> time: Pri 18/07/2014 * 14:00          | •                                                                     |                                               |                     |
|                                                                                                    |                                                   | 1                                                                     |                                               | 2                   |
|                                                                                                    | Type of Booking                                   | Class/Tutorial                                                        |                                               | -                   |
|                                                                                                    | Course code                                       | GEN223                                                                |                                               |                     |
|                                                                                                    | Denartment                                        | German                                                                |                                               |                     |
|                                                                                                    | Contact No                                        | 09149999                                                              |                                               |                     |
|                                                                                                    | Tutor Email Address                               | another@nuizalway.je                                                  |                                               |                     |
|                                                                                                    | Admin Name                                        | A.N Admin                                                             |                                               |                     |
| Administrationa: Chucos if Required       0         Dataministica: Chucos if Required       N/A         Dataministica: Chucos if Required       N/A         Dataministica: | Admin Email                                       | anadmin@nulgalway.le                                                  |                                               |                     |
|                                                                                                    | Admin Contact Number                              | 091498885                                                             |                                               |                     |
|                                                                                                    | No of Students                                    | 40                                                                    |                                               |                     |
|                                                                                                    |                                                   |                                                                       |                                               |                     |
|                                                                                                    | Examinations- Choose if Required                  |                                                                       |                                               |                     |
|                                                                                                    | Blackboard                                        | N/A                                                                   |                                               |                     |
|                                                                                                    | External Internet Access Prohibited               | N/A<br>N/A                                                            |                                               |                     |
|                                                                                                    | Print Credit Required                             | N/A<br>N/A                                                            |                                               |                     |
|                                                                                                    |                                                   |                                                                       |                                               |                     |
| - 1/5/a/1 - 2/10 * のの2000、 「新たち」、「新たちの」、「新たち」の (1/2000、) - Search Leakspo                                                                                                    |                                                   |                                                                       |                                               | 2                   |
|                                                                                                    | 📲 start 🔰 🧿 🎓 🗿 🖉 Outco 📁                         | 2 Willing - 🐨 Challer 👩 Z Melling - 🕅 2 Mel                           | - Seesch Devistop                             | 은 DI (한문동 🔎 🔘 09:22 |

STEP11 - Click on Recurrence.

This enables you to **block book** a suite for a certain time on a certain day for a certain amount of weeks.

| Appointme          | nt Recurrence 🛛 🔁                       |
|--------------------|-----------------------------------------|
| Appointmen         | it time                                 |
| S <u>t</u> art:    | 10:00                                   |
| E <u>n</u> d:      | 12:00                                   |
| D <u>u</u> ration: | 2 hours                                 |
| Recurrence         | pattern How often                       |
| <u>○ D</u> aily    | Recur every 1 week(s) on:               |
| ⊙ <u>W</u> eekly   | Monday 🔽 Tuesday 🗌 Wednesday 📄 Thursday |
| O Monthly          | 🗌 Friday 🔄 Saturday 📄 Sunday            |
| <u>O</u> ⊻early    | When                                    |
| Range of re        | currence                                |
| <u>S</u> tart: Tu  | e 24/06/2014 💽 💽 No end date            |
| Repea              | ts O End after: 10 occurrences          |
| for/un             | til O End <u>by</u> : Tue 26/08/2014 💌  |
|                    | OK Cancel Remove Recurrence             |

**STEP12** - Fill in the appropriate details.

For example the booking will happen once a week for 12 weeks.

You can also specify an end date

Click OK

At the next screen Save & Close and Send.

| a 🖬 = 0 0 + → 1=                                                                                                    | Tentative: Dermot Moore - PC Suite Booking - Meeting Response | L # 8                      |
|----------------------------------------------------------------------------------------------------|---------------------------------------------------------------|----------------------------|
| File Meeting Response Molfee E-mail Scan Adobe FDF                                                                                                | A marrier and the state of                                    | Q                          |
| Delete Reply Reply Forward By More + 41                                                                                                    | e Donelide Mark Chegorize Follow Transiste is Select - Zoom   |                            |
| Delete Respond Quick Steps                                                                                                    | 5 Move Tagt Colling Toom                                      |                            |
|                                                                                                    |                                                               | Sent: Man 09-06-2014 09-51 |
| When: 23 June 2014 10:00 12:00 (SMI) Greenwich Mean Time : Dublin, Edinburgh, Lithon, London-<br>Location: General Access Suite - Aras na Gacilge |                                                               |                            |
| eccepted: No attendees have accepted.<br>Tentative No attendees have tentatively accepted.<br>Doctined: No attendees have dealined.               |                                                               |                            |
| Your request was received and is pending approval.                                                                                                |                                                               | 120.4                      |
|                                                                                                    |                                                               |                            |
|                                                                                                    |                                                               |                            |
| 4)                                                                                                    | E.                                                            |                            |
| See more about: General Access Suite - Áras na Gaeilge:                                                                                           |                                                               | 00 •                       |

# STEP13 - Tentative Email

You will receive an email **tentatively** accepting your booking and is sent to the PC Suites Booking administrator for approval

**NOTE** - If booking is made where **there is already a tentative/approved** booking in place, **your request is automatically declined.** 

Once approved, you will receive an email accepting your booking.

# How to Book a PC Suite on Windows

| 0 🖆 10 12                                                                                     | Marco              | Calendar - dermo                                                                                                    | Lmoore@nuigalway.ie - Micro:                               | oft Outloo                 | sk |             |                |                                        |             |               |        |             |               | L 8 |                  |
|-----------------------------------------------------------------------------------------------|--------------------|----------------------------------------------------------------------------------------------------|------------------------------------------------------------|----------------------------|----|-------------|----------------|----------------------------------------|-------------|---------------|--------|-------------|---------------|-----|------------------|
| New New New New New New New New New Torman New Torman New New New New New New New New New New | ley Next 7<br>Days | Day Work Vesk Vesk Conth Schedule<br>Vesk Conth Schedule<br>Canada Calandar Calandar Calan | are Publish Calendar<br>nder Orlins * Permissions<br>Share | e Contact +<br>ddress Book |    |             |                |                                        |             |               |        |             |               |     |                  |
| Mine Tur                                                                                      |                    |                                                                                                    |                                                            |                            |    |             |                |                                        |             |               |        | Search Cale | ndar (Chri+P) |     | P                |
| If you e                                                                                      | evei               | r need to amend the booki                                                                                                    | ng, you                                                    | ta Gaeilge                 | ×  |             |                | de General Access Suite - Arts Science |             |               |        | ×           |               |     |                  |
| 9 10<br>16 17<br>23 24<br>30 1                                                                | do                 | so in YOUR OWN calendar                                                                                                    |                                                            | 26                         | 27 | 28          | 29             | 23                                     | 24          | 25            | 26     | 27          | 78            | 79  |                  |
| <ul> <li>✓ My Calendar</li> <li>✓ Calendar</li> </ul>                                         |                    |                                                                                                    |                                                            |                            |    |             |                |                                        |             |               |        |             |               |     | 1                |
| Shared Eslenders     CS Boardroom     ISS Vin 1                                               | 10 <sup>ap</sup>   | Dermot                                                                                                    | Moore.<br>Dermot                                           |                            |    |             |                | _                                      |             |               |        |             |               |     |                  |
| Iss Setting Noon A     ISS Meeting Room A     ISS Meeting Room B                              | 11.00              | Suite<br>Cenera<br>Moore                                                                                                    | Access<br>Suite -<br>Aras ma                               |                            |    |             |                |                                        |             | -             |        |             |               |     |                  |
| General Access Scile - Arts Science     General Access Scile - Arts Science                   | 12 00              |                                                                                                    |                                                            |                            |    |             |                |                                        |             |               |        |             |               |     |                  |
|                                                                                               | 13 00              | Booking is no                                                                                                    | w in both                                                  |                            |    |             |                |                                        |             |               |        |             |               |     |                  |
|                                                                                               | 14.60              | calend                                                                                                    | ars.                                                       |                            |    |             |                |                                        |             |               |        |             |               |     |                  |
|                                                                                               | 15 60              |                                                                                                    |                                                            |                            |    |             |                |                                        |             |               |        | -           |               |     |                  |
|                                                                                               | 16 00              |                                                                                                    |                                                            |                            |    |             |                |                                        |             |               |        |             |               |     |                  |
|                                                                                               | 1700               |                                                                                                    |                                                            |                            |    |             |                |                                        |             |               |        |             |               |     |                  |
|                                                                                               | 18 00              |                                                                                                    |                                                            |                            |    |             |                | -                                      |             | -             |        | 1           |               |     |                  |
|                                                                                               | 19.00              |                                                                                                    |                                                            |                            |    |             |                |                                        |             |               |        |             |               |     |                  |
|                                                                                               | 20.00              |                                                                                                    |                                                            |                            |    |             |                |                                        |             |               |        |             |               |     |                  |
| Mail                                                                                          | 100                | Show Party on Tota Data                                                                                                    |                                                            |                            |    |             |                |                                        |             |               |        |             |               |     |                  |
| Calendar                                                                                      | 20                 |                                                                                                    |                                                            |                            |    |             | -              |                                        |             |               | -      |             |               |     | F                |
| Contacts                                                                                      | Task               |                                                                                                    |                                                            |                            |    |             |                |                                        |             |               |        |             |               |     |                  |
| Tasks                                                                                         |                    |                                                                                                    |                                                            |                            | -  | -           | -              | -                                      |             |               |        | -           |               |     | -                |
| Itens:7                                                                                       |                    |                                                                                                    |                                                            |                            | 1  | All folders | are up to date | . 🕕 Conr                               | ected to Mi | crosoft Excha | inge 🔲 | 980         | 100% 💬        | 0   | ( <del>+</del> ) |

# **STEP15** - Booking Updated

Your booking will be visible in the resource calendar and also in the public page of the calendar.

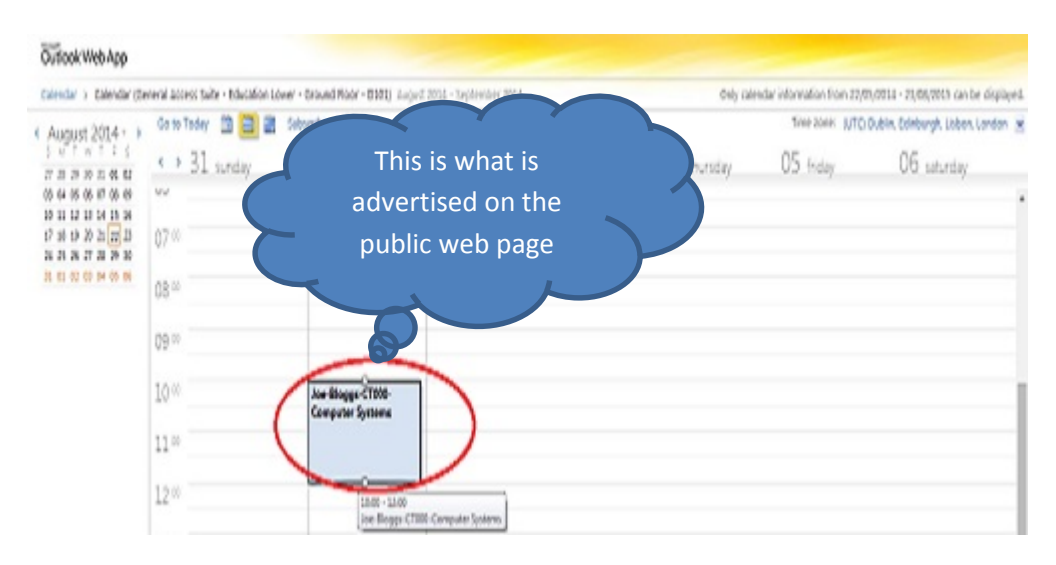

# STEP16 - Public View of Booking

Booking is on the public page. Double click on it to review details of the booking.

| Joe-Bloggs-CT000-Computer Systems - Google Chrome                                                                                                    | - 0 ×          |
|----------------------------------------------------------------------------------------------------|----------------|
| https://mail.nuigalway.ie/owa/calendar/suite-education@uds.nuigalway.ie/Calenda                                                                                                    | r/calendar.htm |
| Joe-Bloggs-CT000-Computer Systems                                                                                                    |                |
| When: 01 September 2014 10:00-12:00.                                                                                                    |                |
| Location:                                                                                                    |                |
| Type of Booking: Class/Tutorial<br>Course Code: Computer Systems<br>Tutor: Joe Bloggs<br>Department: ISS<br>Contact No: 1234<br>Tutor Email Address: joe.bloggs@nuigalway.ie<br>Admin Name: An Admin<br>Admin Email: aadmin@nuigalway.ie<br>Admin Contact Number: 5678<br>No of Students: 80<br>Module Code: n/a |                |

# STEP17 - Entry view of Booking

List of PC Suites

Click on the links below to get to your PC Suite

| Suite                                              |  |  |  |
|----------------------------------------------------|--|--|--|
| <u>Áras na Gaeilge - 1st Floor - Room 206</u>      |  |  |  |
| Arts Faculty - 1st Floor - 229/229A                |  |  |  |
| <u>Arts Millennium - 1st Floor – 201</u>           |  |  |  |
| Arts & Sciences - 1st Floor - Room 229/229A        |  |  |  |
| Block E - Ground Floor - E102 (Formerly Civil Eng) |  |  |  |
| Cairnes - 1st Floor - 112                          |  |  |  |
| Clinical Science - 1st Floor                       |  |  |  |
| Education Lower - Ground Floor - D101              |  |  |  |
| Engineering Lab 2016 - 2nd Floor                   |  |  |  |
| Engineering Lab 2017 - 2nd Floor                   |  |  |  |
| Engineering Lab G0046 - Ground Floor               |  |  |  |
| Env. Science - Arts & Science - 209                |  |  |  |
| Finnegan - Áras Uí Chathail - 101                  |  |  |  |
| Friary - St Anthony's - Ground - 105               |  |  |  |
| IT Lab - IT Ground Floor - 106                     |  |  |  |
| Menlo - St Anthony's - Ground 102                  |  |  |  |
| MIME - Clinical Science Terrapin - Ground          |  |  |  |
| Software Eng - Arts & Sci - 1st F- 228A            |  |  |  |